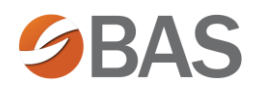

## **Unlock Administrator Account**

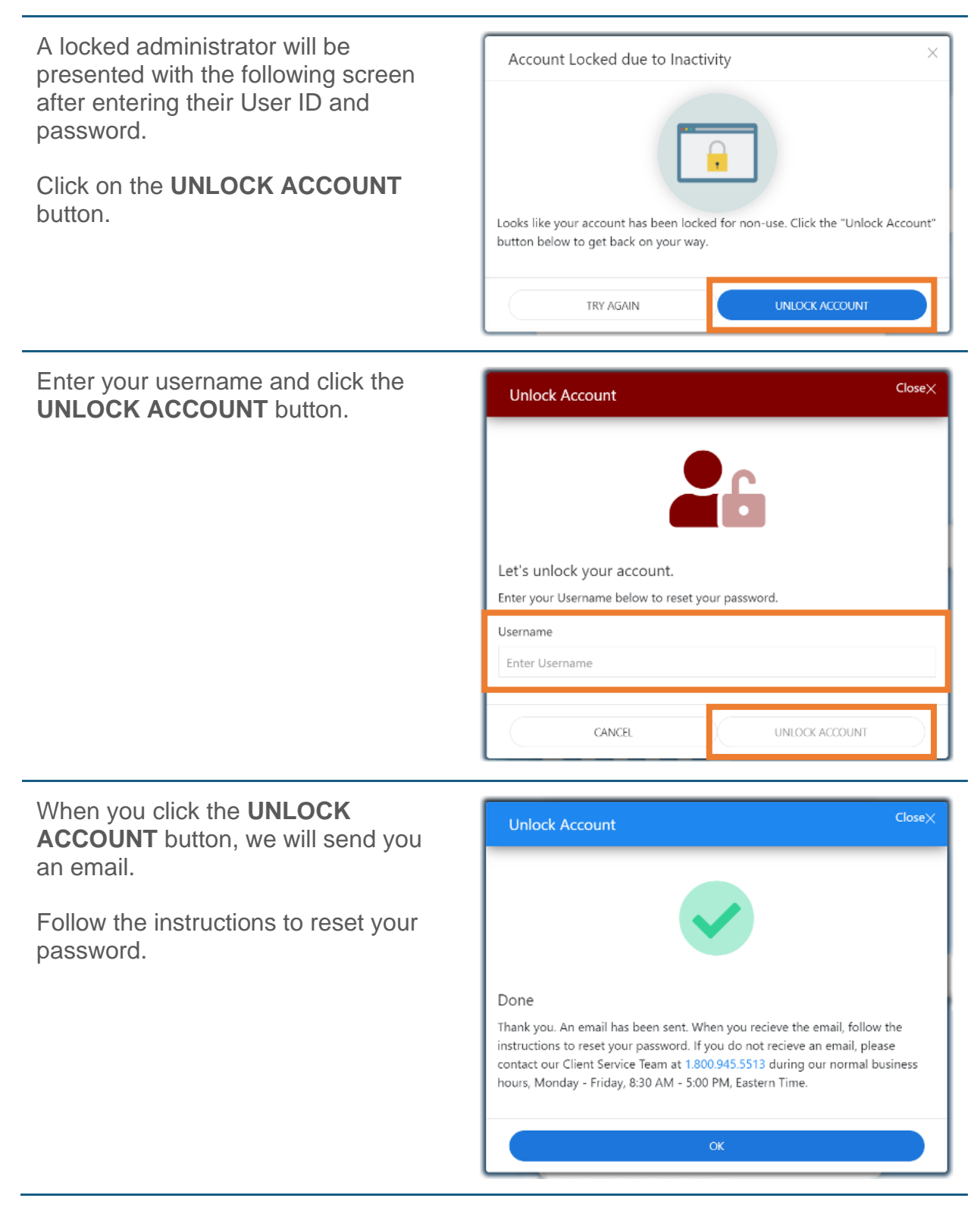